# Activity 21: Troubleshoot a common imposition workflow error

## Who should complete this activity

• Prepress operators

# Why you should complete this activity

After having already submitted an imposition for output in Prinergy Evo, you may sometimes find it necessary to move your PDF digital master page files to a new location or to rename folders that organize the files on the Prinergy Evo server.

In this activity, you will learn what happens when you attempt to submit an imposition file to output process after changing the folder structure in which the files were originally organized.

## **Recommended reading**

On your Kodak service and support portal, search for:

- Prinergy Evo troubleshooting items
- Prinergy Evo self-support items

## Time required to complete this activity

## 20-40 minutes

## What you'll learn

In this activity, you will learn the recommended procedure for re-submitting an imposition for output when the imposition has been submitted to Prinergy Evo and the PDF digital master page files have been moved..

## What you'll need

 Locate a Preps job that has already been output to Prinergy Virtual Proofing System software preview files.
If you use the Preps job created in Activity 20, locate the PITE imposition file and the

If you use the Preps job created in Activity 20, locate the PJTF imposition file and the digital master (refined) PDF files in the **JobDataYour\_NameActivity 20** folder.

- Make sure your Prinergy Evo system has an output from imposition to virtual proof process template. If necessary, create one now.
- Make sure your Prinergy Evo system has a hot folder connected to an output from imposition to virtual proof process template. If necessary, create one now.

# What you'll do

- Learn best practices in managing input files to allow for re-submitting an imposition file to Prinergy Evo
- Compare and contrast imposition file submission channels